To make a one-time ACH payment without setting up auto-pay, first log in to the member portal.

Click on "Setup Auto Pay":

THE CLUB AT GLENMORE

|                               | Club News                                                                                                    |
|-------------------------------|----------------------------------------------------------------------------------------------------|
| Club News                     | New Member Portal                                                                                             |
| Book Tee Times                | click for more info                                                                                           |
| View Current Tee       Sheets | Dining Info & Daily Specials<br>click for more info                                                           |
| र्ें Profile Settings         | Uncoming Events                                                                                               |
| Setup Auto Pay                | click for more info                                                                                           |
| One Time Payment              | Golf                                                                                                    |
| Purchase History              | click for current course conditions, to post a score, for tournament info, and for the Silver Eagles and GWGA |
| Payment History               | Club Contacts                                                                                                 |
| Monthly Minimum               | click for more info                                                                                           |

## Click on "Add ACH Details" and fill in the fields on that screen:

| THE CLUB AT GLENMORE       |                  |              |                                     |                                           | C Logout |
|----------------------------|------------------|--------------|-------------------------------------|-------------------------------------------|----------|
| Setup Auto Pay             |                  |              |                                     |                                           |          |
| Club News                  | Saved Wallets    | Add New Card | Add ACH Details                     |                                           |          |
| View Current Tee<br>Sheets | Business Account | Einst Name   | Account Type:<br>Bank Account Info: | Checking Saving XXXX - XXXX - XXXX - XXXX | 5        |
|                            | Routing No:      |              | Street Address:                     |                                           |          |
| Setup Auto Pay             | City:            |              | State:                              | Zip Code:                                 |          |
| One Time Payment           |                  |              |                                     |                                           |          |
| Purchase History           |                  |              | Add A securit                       |                                           |          |
| Payment History            |                  |              |                                     |                                           |          |
| 📓 Monthly Minimum          |                  |              |                                     |                                           |          |

Click on "One Time Payment," then enter the amount you'd like to pay under "Submit Amount," then click on "Add to Account":

| THE CLUB AT GLENMORE       |                |                |                 |                 |               |            |            | 🕞 Logout      |
|----------------------------|----------------|----------------|-----------------|-----------------|---------------|------------|------------|---------------|
| One Time Payment           |                |                |                 |                 |               |            |            |               |
| Club News                  | Ĺ              | Curren<br>\$-3 | t Balance       | ( CD            | Submit Amount |            | A          | DD TO ACCOUNT |
| View Current Tee<br>Sheets | View           | v Bills        | Opening Belance | Clasing Balance | Clast Data    | Start Date | End Date   | Q & Download  |
| パン Profile Settings        | 1              | 15195          | -3              | -3              | 05/03/2022    | 05/31/2022 | 06/25/2022 | Download      |
| SUP Profile Settlings      | 2              | 10829          | 0               | -3              | 04/04/2022    | 05/02/2022 | 06/01/2022 | Download      |
| Cone Time Payment          | <del>(</del> – |                |                 |                 |               |            |            |               |
| Purchase History           |                |                |                 |                 |               |            |            |               |
| Payment History            |                |                |                 |                 |               |            |            |               |
| 📲 Monthly Minimum 🖕        |                |                |                 |                 |               |            |            |               |

Under "Saved Wallets," choose your ACH account, then click "Proceed to Checkout":

THE CLUB AT GLENMORE

|                         |                           | One Time Payment                       |
|-------------------------|---------------------------|----------------------------------------|
| Club News               | Select Payment Method     |                                        |
| Book Tee Times          | Total Payment to be made: | \$1000.00                              |
| View Current Tee Sheets | Saved Wallets             | By Card                                |
| දිරුි Profile Settings  | 1                         | Tast Tast                              |
| Setup Auto Pay          |                           | · rest rest                            |
| C One Time Payment      |                           | Account No : 0021<br>Routing No : 0021 |
| Purchase History        | •                         | ○ Test Test                            |
| Payment History         |                           |                                        |
| Monthly Minimum         |                           | Credit Card                            |
|                         |                           | Proceed to Checkout                    |

Then, once your payment has processed, click on "Setup Auto Pay," and under "Saved Wallets" remove your ACH account:

THE CLUB AT GLENMORE

|                         | Setup Auto Pay |                                      |           |                    |  |  |
|-------------------------|----------------|--------------------------------------|-----------|--------------------|--|--|
| Club News               | Saved Wallets  | Add New Card Add ACI                 | H Details |                    |  |  |
| View Current Tee Sheets |                | ♥ Test Test                          |           | Remove ACH Account |  |  |
| දබු Profile Settings    |                | Account No : 002<br>Routing No : 002 | 21<br>21  |                    |  |  |
| Setup Auto Pay          | ←──            | ♥ Test Test                          | Edit Card | Remove Card        |  |  |
| One Time Payment        |                | 9299                                 |           | CVV Code           |  |  |
| Purchase History        |                | Credit Card                          |           |                    |  |  |
| Monthly Minimum         |                |                                      |           |                    |  |  |